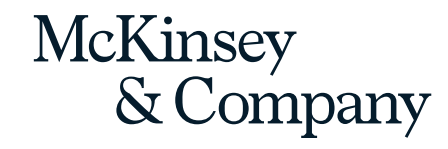

# Okta Setup and Portal Access Guide

2022

CONFIDENTIAL AND PROPRIETARY Any use of this material without specific permission of McKinsey & Company is strictly prohibited

#### Welcome to your OHI portal

#### About the OHI portal

The OHI portal is an online tool that will support you in conducting the OHI survey for your organization.

You will use the portal to finalize the survey design, generate a survey link for your organization, monitor response rates, and view your OHI results.

#### This document will guide you through the Okta Setup and Portal Access process:

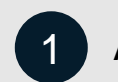

Activate your McKinsey account

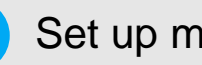

Set up multi-factor authentication (Okta)

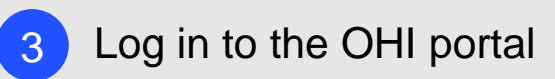

## **1** Activate your account

You will receive an onboarding email from <u>noreply@okta.com</u>.

- **1** Please click on the **Activate account** button.
- 2 You will be prompted to create a password. Please **create a password** according to the rules listed on the screen.
- 3 Click on **Create My Account**.
- You should then be taken to the Set up multi factor authentication page (further details on the next pages).

| Activato account         This is a one-time, unique link. Please only click once. The link expires in 7 days. Once activated, sign in with your email:         Jarua, Kumar_singh@msn.com]arua_kumar_singh@msn.com         If you have questions, please contact support@mckinsey.com or your McKinsey contact (eg. the McKinsey Engagement Manager).         Best,         This email is confidential and may be privileged. If you have received it in error, please notify us immediately and then delete it. Please do not copy it, disclose its contents or use it for any purpose.         Password requirements:         A least 12 characters         A lowercase letter         A nuppercase letter         A nuppercase letter         A nuppercase letter         A nuppercase letter         A nuppercase letter         A nuppercase letter         A nuppercase letter         A nuppercase letter         A nuppercase letter         A nuppercase letter         A nuppercase letter         A nuppercase letter         A nuppercase letter         A nuppercase letter         A number         B op arts of your username         B op arts of your username         B op arts of your username         B op arts of your username         B op arts of your username         B op arts of                                                                                                    | finish t                         | IcKinsey account has been created. Please activate your account to<br>the account set-up process.                                                                                                    |
|----------------------------------------------------------------------------------------------------|----------------------------------|----------------------------------------------------------------------------------------------------|
| This is a one-time, unique link. Please only click once. The link expires in 7 days. Once activated, sign in with your email:     [arun_kumar_singh@msn.com]arun_kumar_singh@msn.com]     If you have questions, please contact support@mckinsey.com or your McKinsey contact (eg. the McKinsey Engagement Manager).     Best,     The McKinsey ID Team      This email is confidential and may be privileged. If you have received it in error,     please notify us immediately and then delete it. Please do not copy it, disclose     its contents or use it for any purpose.      Password requirements:         A least 12 characters         A least 12 characters         A lowercase letter         A number         Aumoter         Aumoter | 1 -                              | Activate account                                                                                                    |
| If you have questions, please contact support@mckinsey.com or your<br>McKinsey contact (eg. the McKinsey Engagement Manager).<br>Best,<br>The McKinsey ID Team  This email is confidential and may be privileged. If you have received it in error,<br>please notify us immediately and then delete it. Please do not copy it, disclose<br>its contents or use it for any purpose.  Password requirements:  A tleast 12 characters  A lowercase letter  A number  No parts of your username  Vour password cannot be any of your last 8 passwords  Repet new password                                                                                                    | This is a<br>activate<br>[arun_k | a one-time, unique link. Please only click once. The link expires in 7 days. Once<br>ad, sign in with your email:<br>sumar_singh@msn.com]arun_kumar_singh@msn.com                                                                        |
| Best,<br>The McKinsey ID Team         This email is confidential and may be privileged. If you have received it in error;<br>please notify us immediately and then delete it. Please do not copy it, disclose<br>its contents or use it for any purpose.         Image: Content or use it for any purpose.         Image: Content or use it for any purpose. </td <td>lf you l<br/>McKin</td> <td>have questions, please contact <u>support@mckinsey.com</u> or your<br/>sey contact (eg. the McKinsey Engagement Manager).</td>                                                                                                    | lf you l<br>McKin                | have questions, please contact <u>support@mckinsey.com</u> or your<br>sey contact (eg. the McKinsey Engagement Manager).                                                                                                    |
| This email is confidential and may be privileged. If you have received it in error, please notify us immediately and then delete it. Please do not copy it, disclose its contents or use it for any purpose.          Image: Sector and Sector and              | Best,<br>The M                   | lcKinsey ID Team                                                                                                    |
| <ul> <li>Enter new password</li> <li>Password requirements:</li> <li>At least 12 characters</li> <li>A lowercase letter</li> <li>An uppercase letter</li> <li>An uppercase letter</li> <li>A number</li> <li>No parts of your username</li> <li>Your password cannot be any of your last 8 passwords</li> </ul>                                                                                                    | This en<br>please<br>its con     | mail is confidential and may be privileged. If you have received it in error,<br>) notify us immediately and then delete it. Please do not copy it, disclose<br>tents or use it for any purpose.                                         |
| Password requirements:<br>• At least 12 characters<br>• A lowercase letter<br>• An uppercase letter<br>• A number<br>• No parts of your username<br>• Your password cannot be any of your last 8 passwords<br>Repeat new password                                                                                                    |                                  |                                                                                                    |
| <ul> <li>At least 12 characters</li> <li>A lowercase letter</li> <li>An uppercase letter</li> <li>A number</li> <li>No parts of your username</li> <li>Your password cannot be any of your last 8 passwords</li> </ul> Repeat new password                                                                                                    | 0                                | Enter new password                                                                                                    |
| <ul> <li>A lowercase letter</li> <li>An uppercase letter</li> <li>A number</li> <li>No parts of your username</li> <li>Your password cannot be any of your last 8 passwords</li> </ul> Repeat new password                                                                                                    | Ø                                | Enter new password Password requirements:                                                                                                    |
| A rumber     No parts of your username     Your password cannot be any of your last 8 passwords  Repeat new password                                                                                                    | 0                                | Enter new password Password requirements: • At least 12 characters                                                                                                    |
| No parts of your username     Your password cannot be any of your last 8 passwords  Repeat new password                                                                                                    | 0                                | Enter new password Password requirements: At least 12 characters A lowercase letter A numbercase letter                                                                                                    |
| Your password cannot be any of your last 8 passwords  Repeat new password                                                                                                    | 0<br>2                           | Enter new password Password requirements:  At least 12 characters A lowercase letter An uppercase letter An uppercase letter A number                                                                                                    |
| Repeat new password                                                                                                    | 2                                | Enter new password Password requirements:  At least 12 characters A lowercase letter An uppercase letter An upber No parts of your username                                                                                              |
|                                                                                                    | 2                                | Enter new password Password requirements:  At least 12 characters A lowercase letter An uppercase letter An uppercase letter No parts of your username Your password cannot be any of your last 8 passwords                              |
|                                                                                                    | 2                                | Enter new password Password requirements:  At least 12 characters Alowercase letter An uppercase letter An uppercase letter An umber No parts of your username Your password cannot be any of your last 8 passwords Repeat new password  |
|                                                                                                    | 2                                | Enter new password Password requirements:  At least 12 characters A lowercase letter An uppercase letter An uppercase letter An umber No parts of your username Your password cannot be any of your last 8 passwords Repeat new password |

#### **2** Set up multi factor authentication (1/3)

1 When prompted on the screen to set up multifactor authentication, click on **Setup** under Okta Verify.

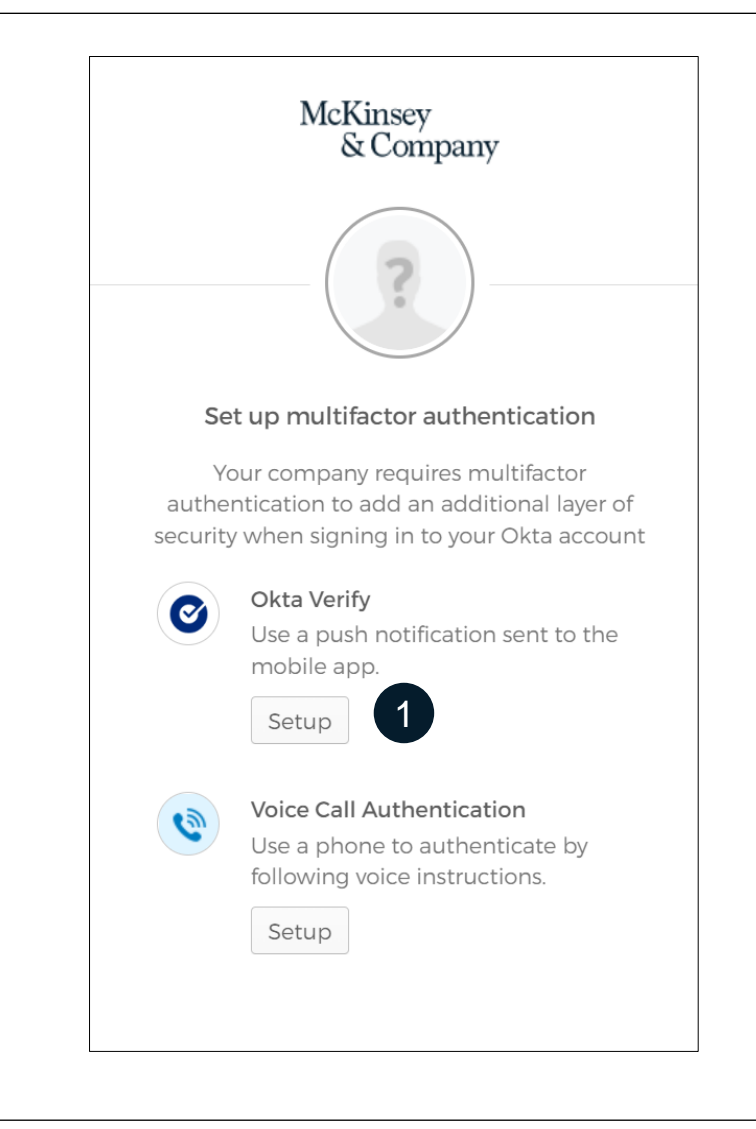

#### **2** Set up multi factor authentication (2/3)

- Select the device type you will be using.
- 2 Before clicking Next, please use your iPhone or Android phone to download the Okta Verify app from the Appstore or Play store. After downloading the Okta app, click Next.
- 3
- You will be presented with a **QR code do not close this window.** You will need to scan the QR code with your phone using the Okta app.

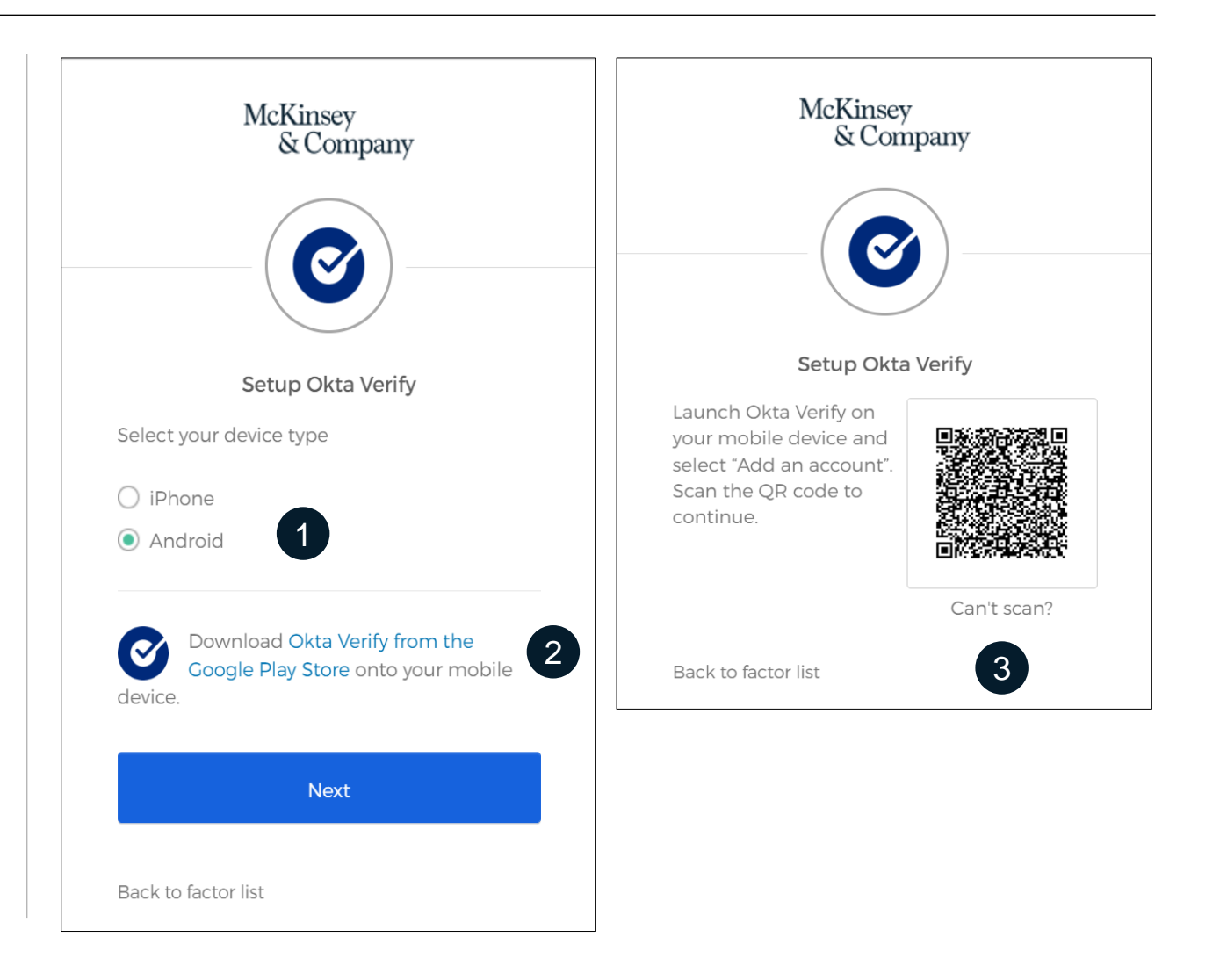

## **2** Set up multi factor authentication (3/3)

After installing the Okta Verify app, follow the on-screen instructions in the app, and scan the QR code from the computer screen. Your account will be added. Please note that you will need this device to log in every time.

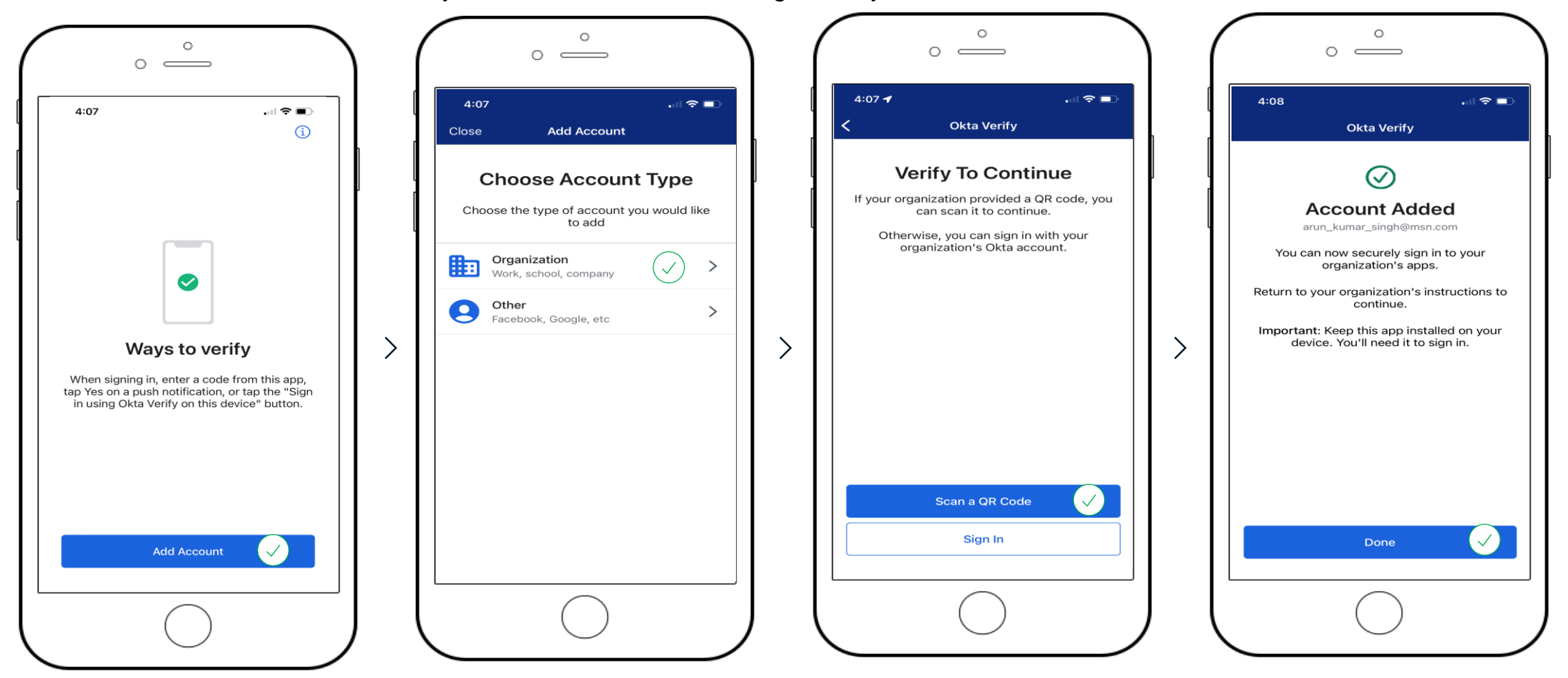

# **3** Log in to the OHI Portal (1/3)

Please open the OHI portal using this link:

https://ohi-portal.mckinsey.com/

- Click on Login.
- 2 Enter your email and click on **Continue**.

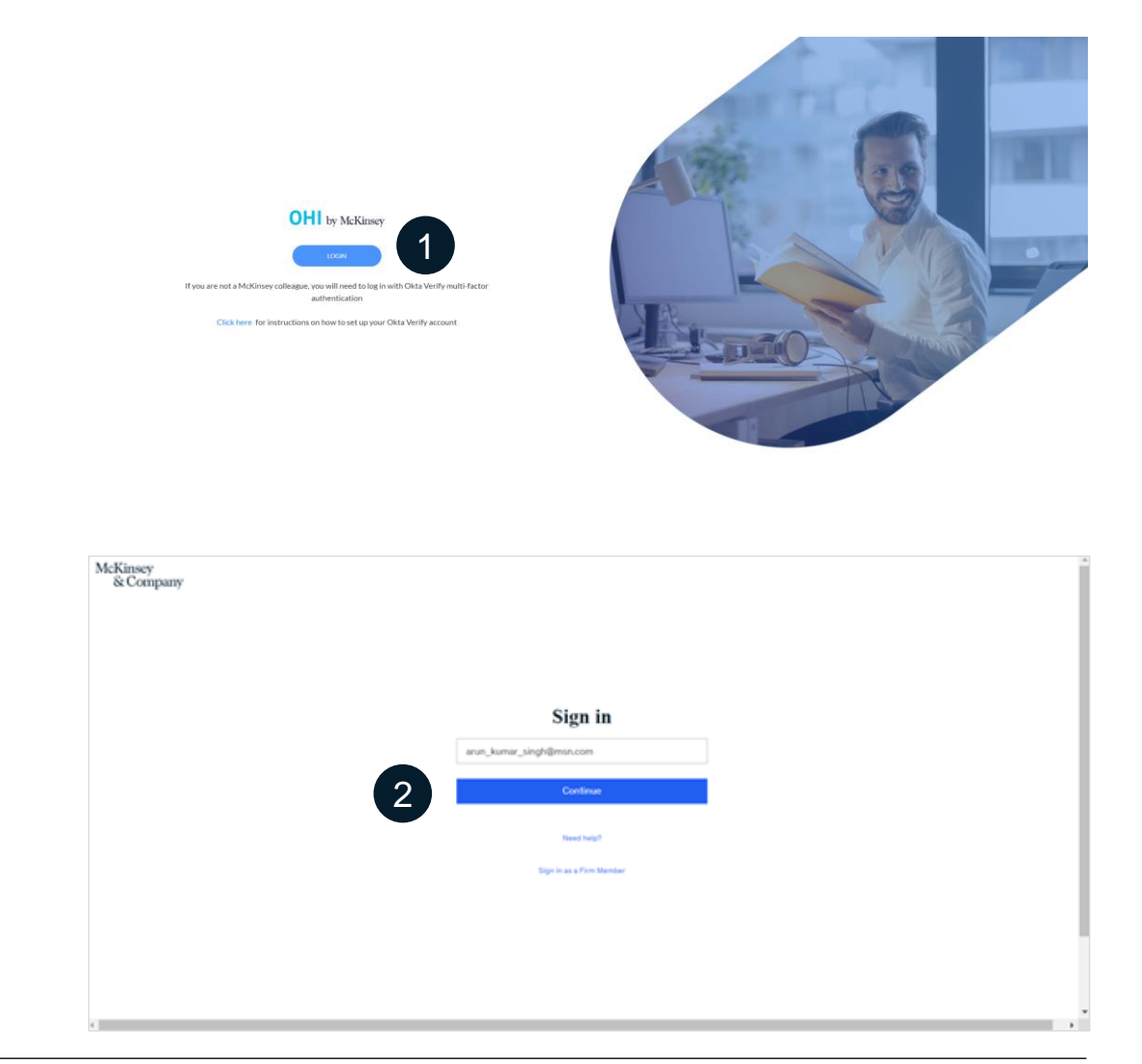

# **3** Log in to the OHI Portal (2/3)

- 1 Sign In: Enter your email and password. Then click on Sign In. Please select the Remember me option, if you do not want to enter the password in future logins.
- 2 Send Push: Click on Send Push and you will receive a notification on your mobile.

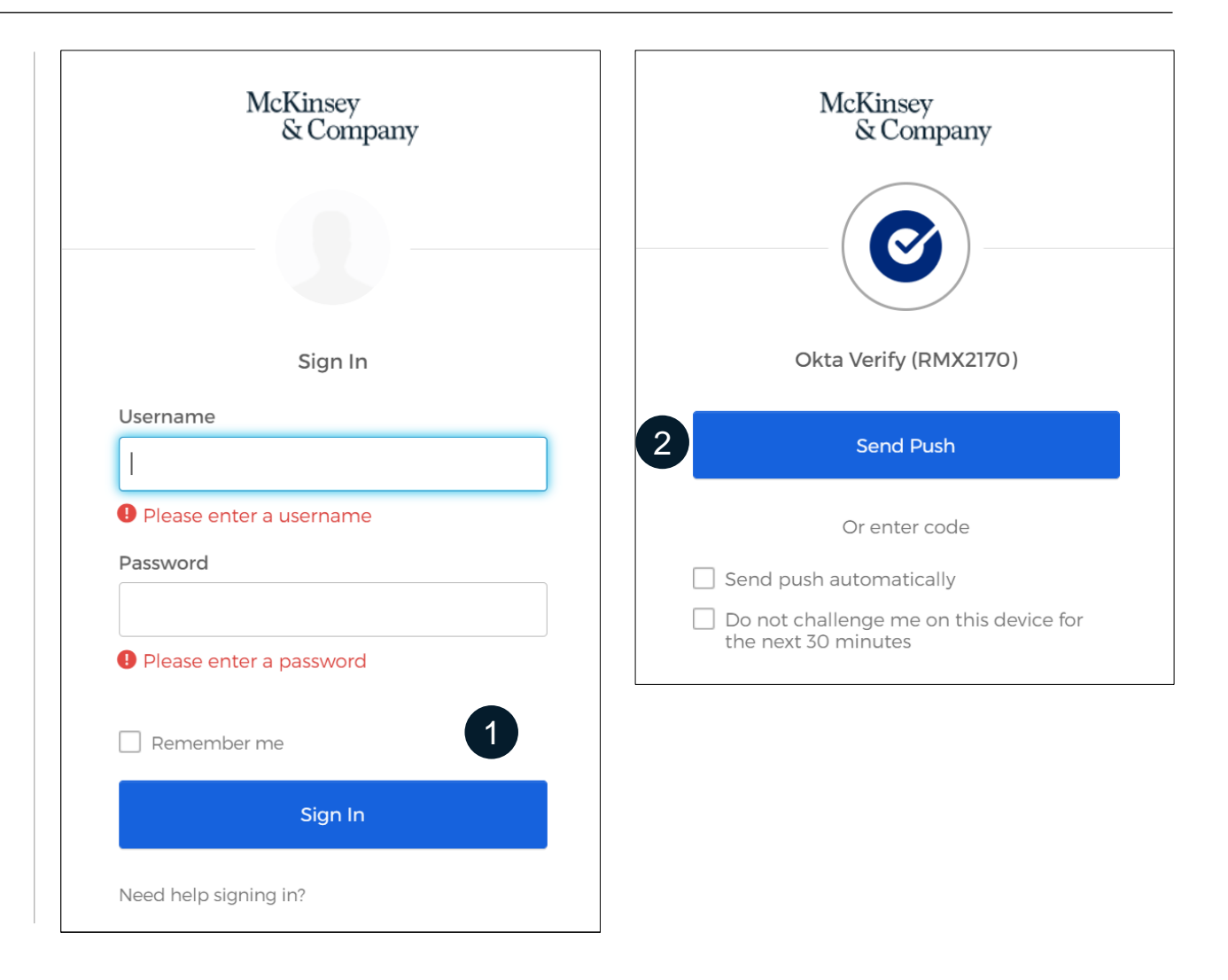

# **3** Log in to the OHI Portal (3/3)

1 Push Verification: You will receive a push notification on your mobile. Please click on "Yes, it's Me".

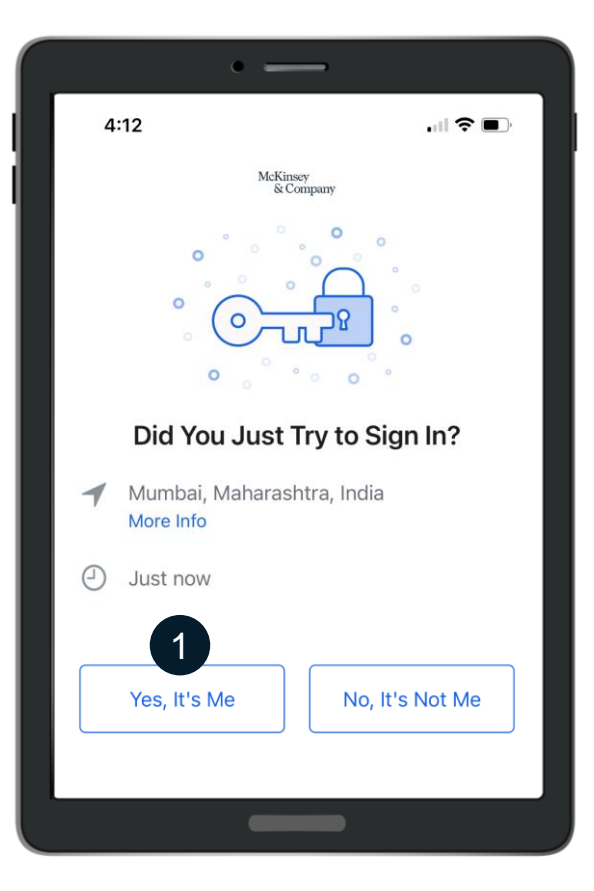

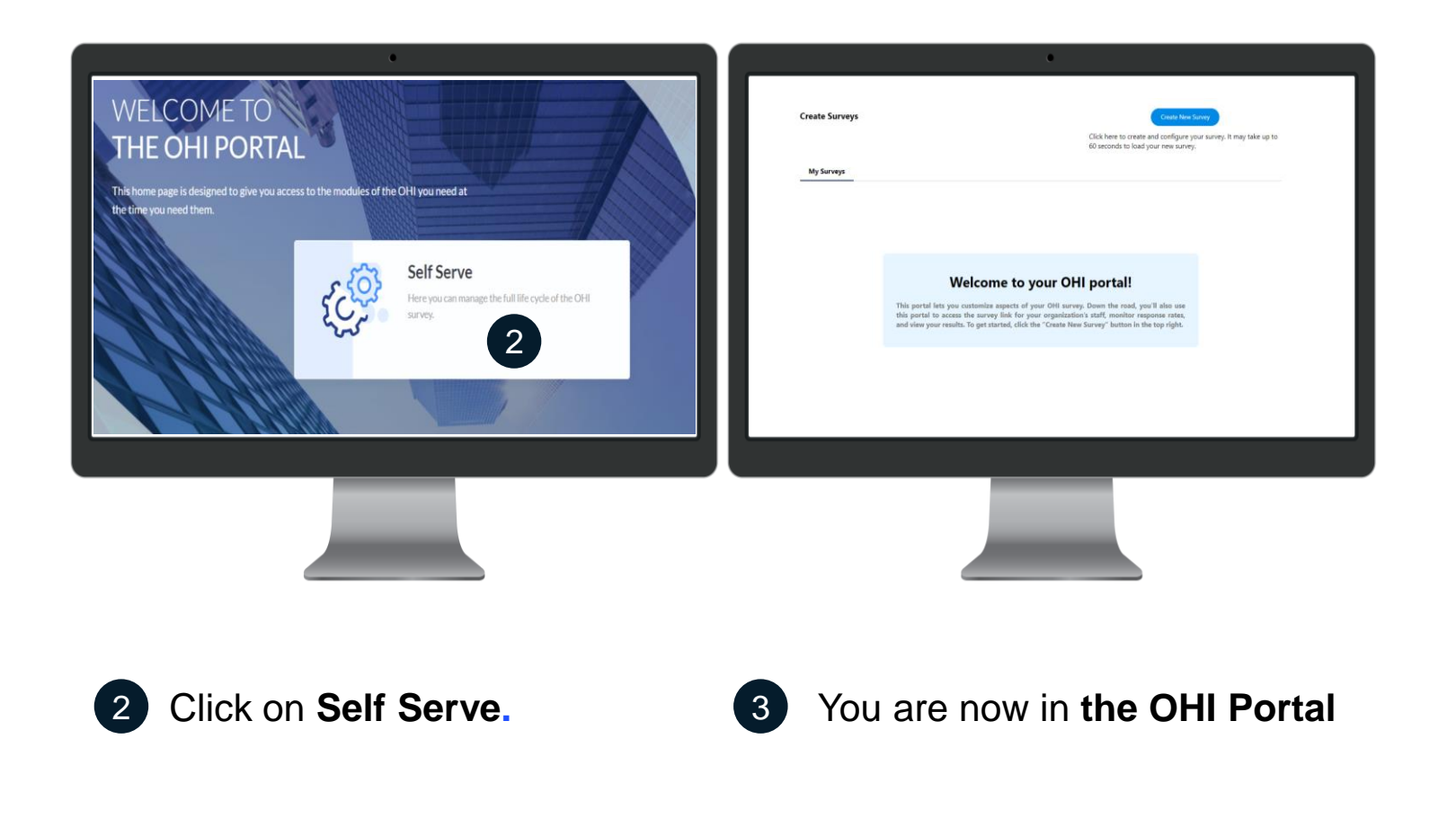